Инструкция по работе с личным кабинетом в системе дистанционного обучения ИРО Кировской области

### 1. При регистрации слушателя на курсы повышения квалификации в личном кабинете организации указать верную ЛИЧНУЮ электронную почту педагога\*

\* Ответственным в образовательной организации за регистрацию слушателей на курсы необходимо проверить актуальность электронной почту учителя. В случае, если почта отсутствует, необходимо ее указать. Если почта указана неверно, нужно написать в ИРО (<u>kurs@kirovipk.ru</u> или специалистам структурного подразделения, которое проводит курсы) о необходимости заменить электронную почту.

Электронная почта необходима для рассылки логинов и паролей (их создает технический специалист ИРО) для входа в систему дистанционного обучения (СДО) ИРО Кировской области <u>https://sdo.kirovipk.ru/</u>.

Для справки: логин – Ваш СНИЛС (без знаков «-» и пробелов, 11 цифр, пароль – набор цифр, например, **775857** 

### 2. Вход в личный кабинет СДО

В адресной строке ввести <u>https://sdo.kirovipk.ru/</u> (или скопировать ссылку и перейти)

Ввести в верхнее поле логин **01238567292**), в нижнее пароль (**775857**). Нажать **Вход** 

| 01238567292       | Забыли логин или пароль?                              |
|-------------------|-------------------------------------------------------|
| 775857            | В Вашем браузере должен быть разрешен прием cookies 😮 |
| 🗆 Запомнить логин | Некоторые курсы, возможно, открыты для гостей         |
| Вход              | Зайти гостем                                          |

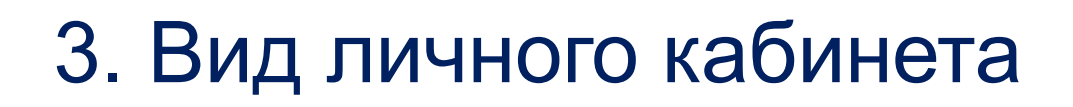

Слева вверху находится панель навигации

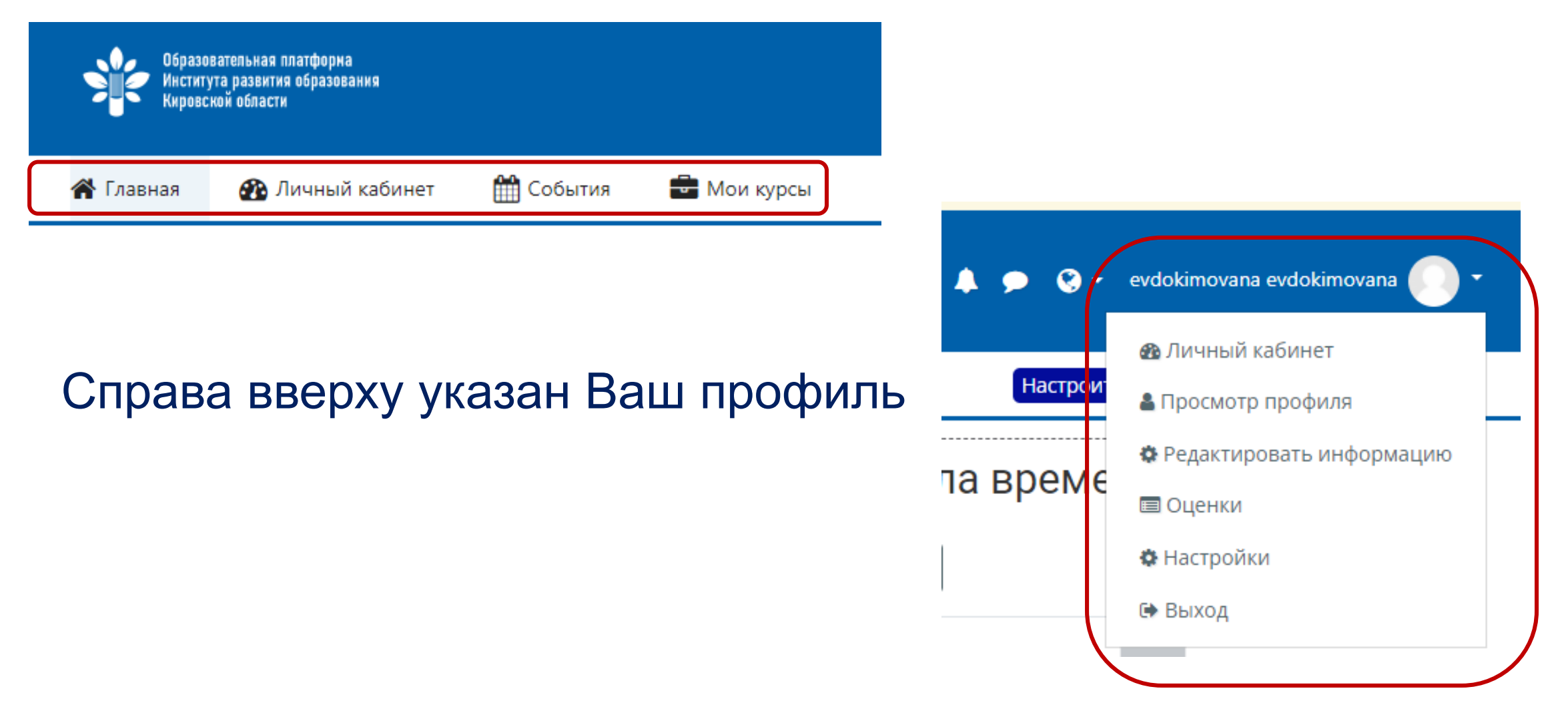

## 3. Вид личного кабинета

Под панелью навигации расположены курсы, на которые Вы записаны, например, курсы повышения квалификации или диагностика

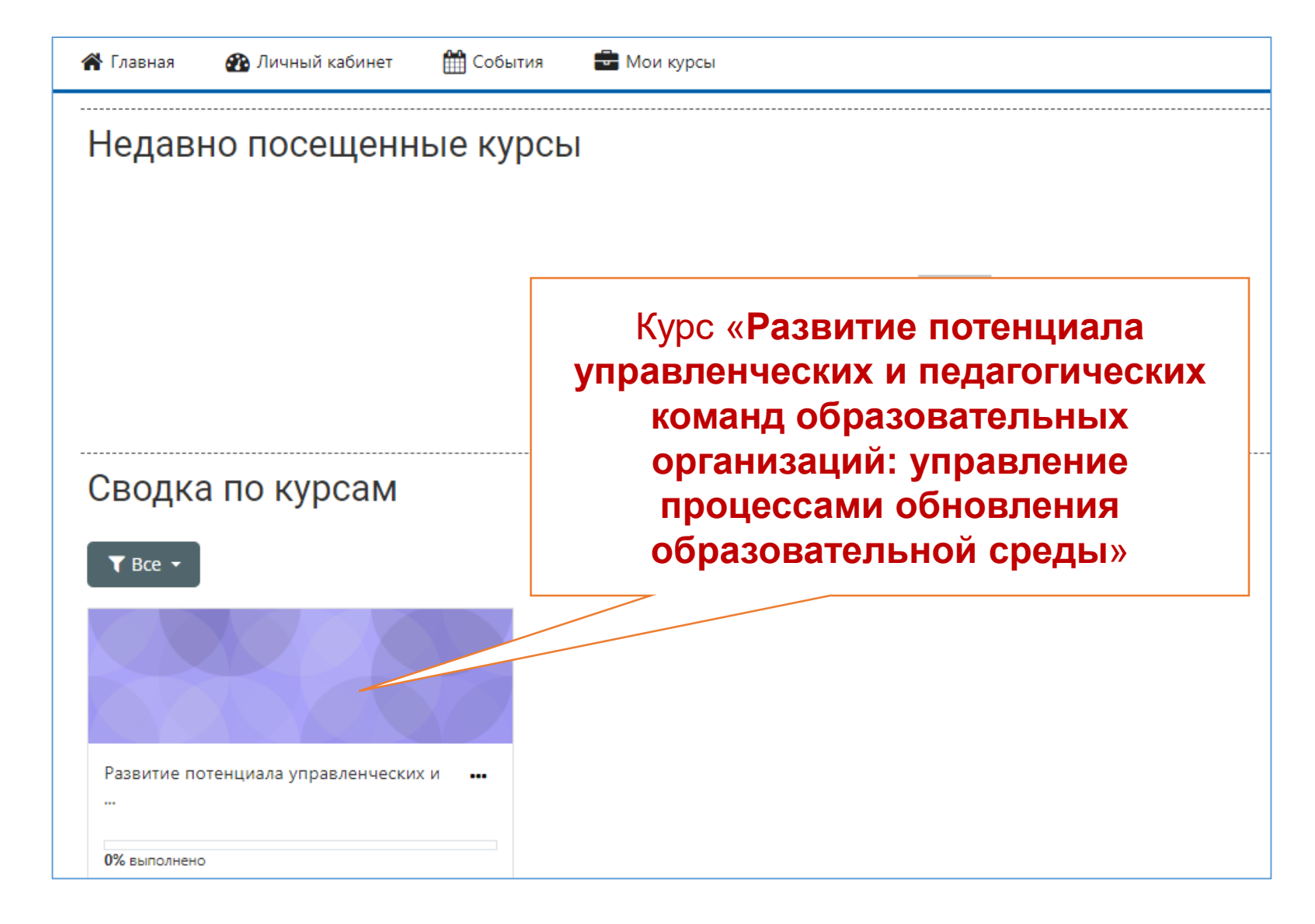

# 4. Переход на курс

Необходимо выбрать курс (кликнуть на картинку)

| Сводка по курсам | Курс «Развитие потенциала<br>управленческих и педагогических<br>команд образовательных<br>организаций: управление<br>процессами обновления |
|------------------|----------------------------------------------------------------------------------------------------|
| ▼ Bce ▼          | образовательной среды»                                                                                                    |
|                  |                                                                                                    |

## 5. Начало работы на курсе

Открывается курс. Обратите внимание, что некоторые элементы неактивны. Они будут доступны в ходе последовательного выполнения необходимых действий: прикрепления согласия на обработку персональных данных и

документов

🝃 > Мои курсы > Управленческие команды

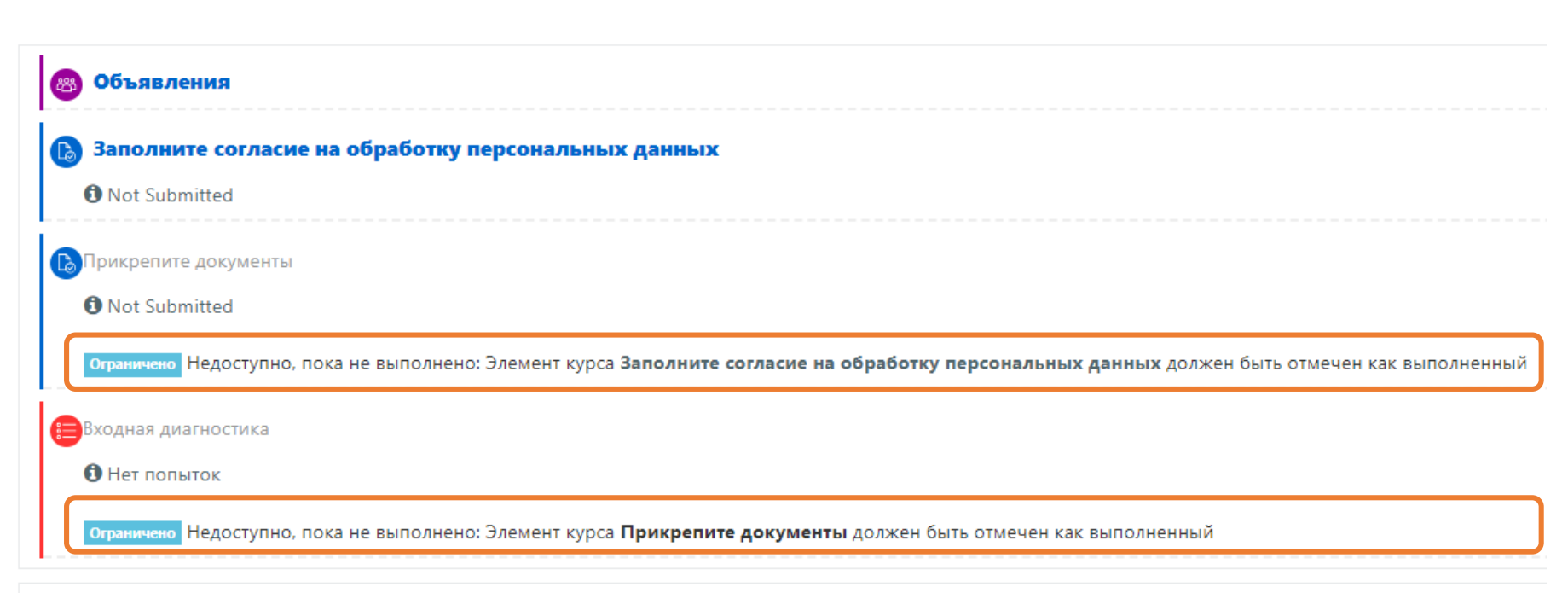

Раздел 1. Государственная политика в сфере образования

### 6. Согласие на обработку персональных данных

Выбираем пункт «Заполните согласие на обработку персональных данных»

Выполняется скачивание документа и сохранение его на компьютер.

Печатаете документ и заполняете его.

Для добавления документа в электронном виде заполненное согласие нужно отсканировать или сфотографировать

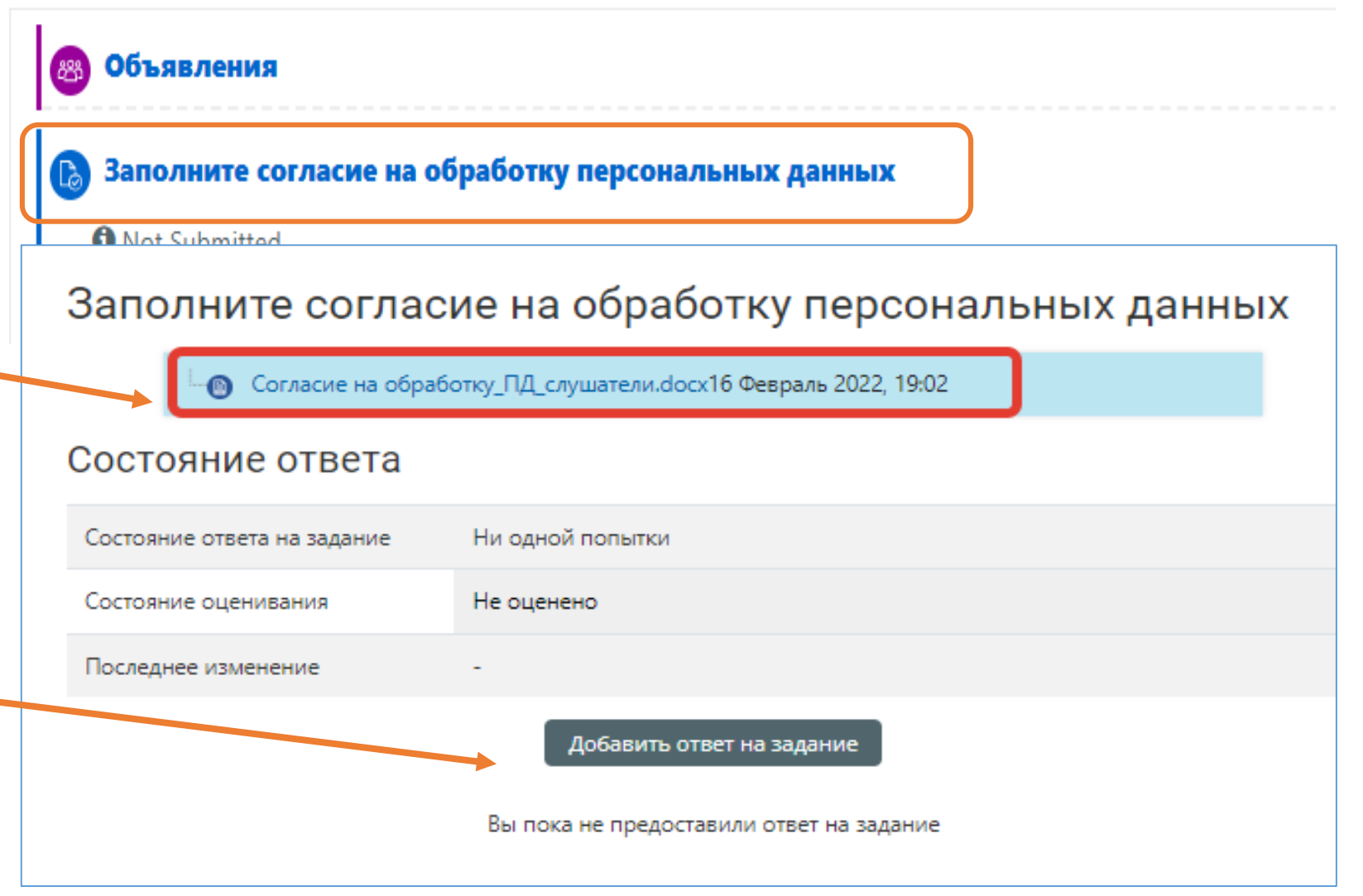

### 7. Согласие на обработку персональных данных

Выбираем пункт «Добавить ответ на задание»

📂 > Мои курсы > Управленческие команды > Общее > Заполните согласие на обработку персональных данных

### Заполните согласие на обработку персональных данных

Согласие на обработку\_ПД\_слушатели.docx16 Февраль 2022, 19:02

#### Состояние ответа

| Состояние ответа на задание | Ни одной попытки      |       |
|-----------------------------|-----------------------|-------|
| Состояние оценивания        | Не оценено            |       |
| Последнее изменение         | -                     |       |
|                             | Добавить ответ на зад | дание |

Вы пока не предоставили ответ на задание

## 7. Согласие на обработку персональных данных

Из папки на компьютере перетаскиваем файл (скан или фото согласия) в окно

Заполните согласие на обработку персональных данных

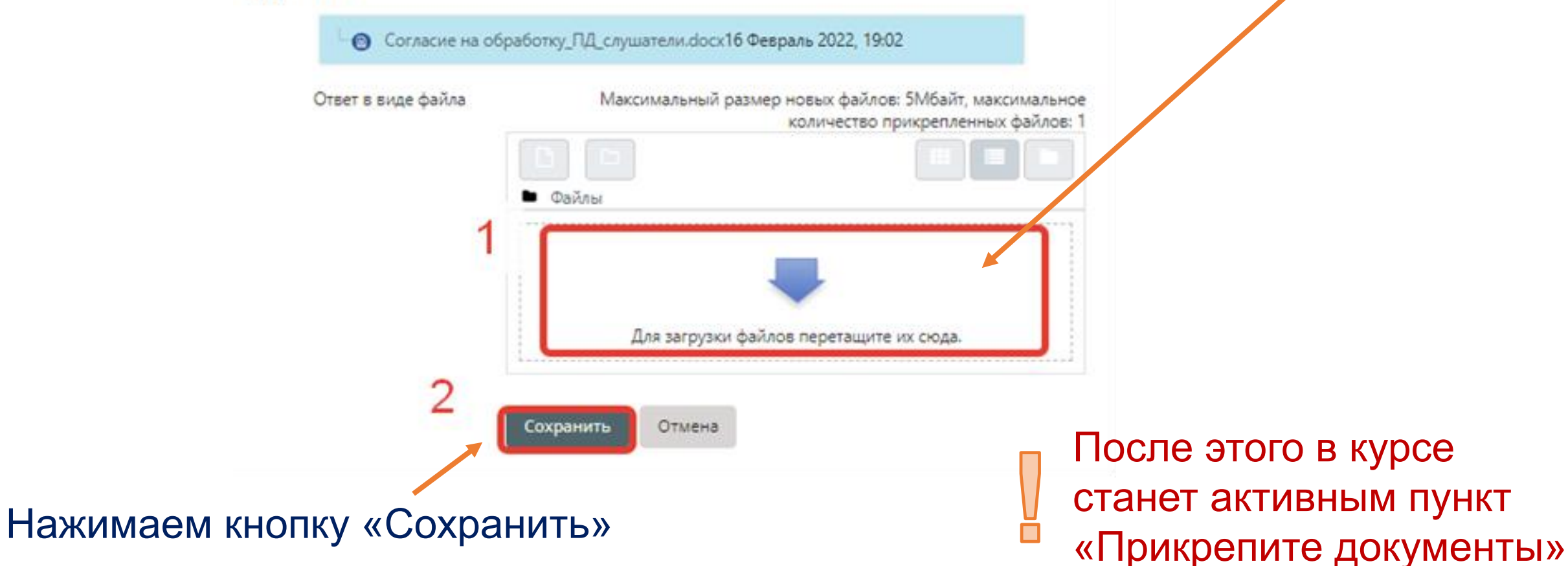

## 8. Прикрепление документов

Аналогично в окно перенесите документы: СНИЛС, диплом, свидетельство о браке (при несовпадении фамилии с дипломом)

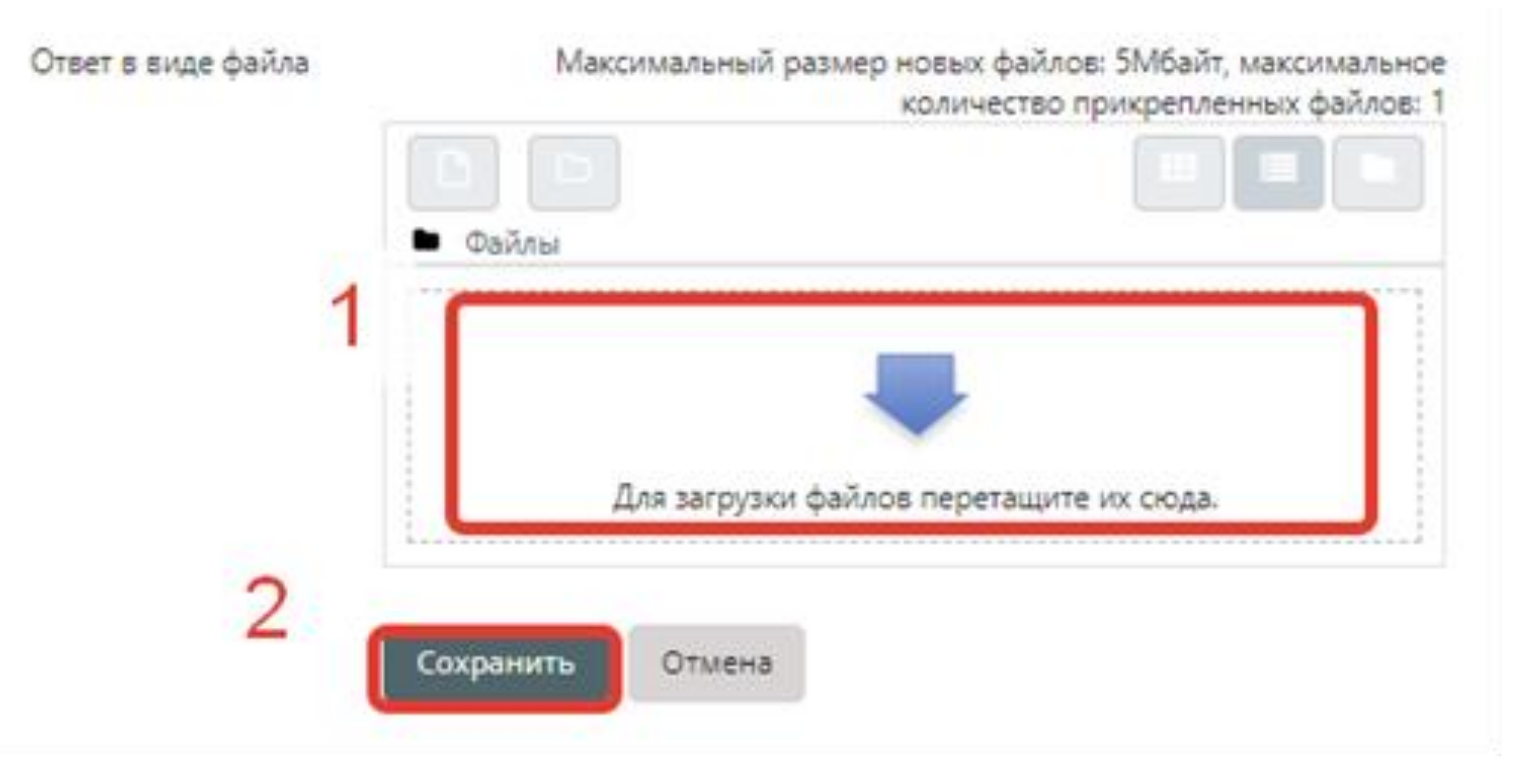

Нажимаем кнопку «Сохранить»

После этого в курсе станет активным пункт «Входная диагностика»

## 9. Обучение на курсах:

изучение и скачивание материалов, выполнение практических заданий и др.

| Раздел 1. Государственная политика в сфере образования                                                                      |    |
|----------------------------------------------------------------------------------------------------|----|
|                                                                                                    |    |
| 🙆 06 ΦΓΟC ΟΟΟ 2010                                                                                                    |    |
| 📵 08 ΦΓΟC 000 2021                                                                                                    |    |
|                                                                                                    |    |
| <b>ΦΓΟC 15-02</b>                                                                                                    |    |
| Раздел 2. Развитие потенциала управленческих и педагогических команд образовательных организаций                            |    |
| Раздел 3. Эффективные управленческие и педагогические практики в условиях обновления образовательной среды                  | əl |
| Раздел 4. Использование результатов оценочных процедур для повышения эффективности деятельности образовательной организации |    |
| Итоговая аттестация                                                                                                    |    |

### 10. Завершение курса

Обратите внимание, что раздел «Итоговая аттестация» неактивен до тех пор, пока не пройдено анкетирование.

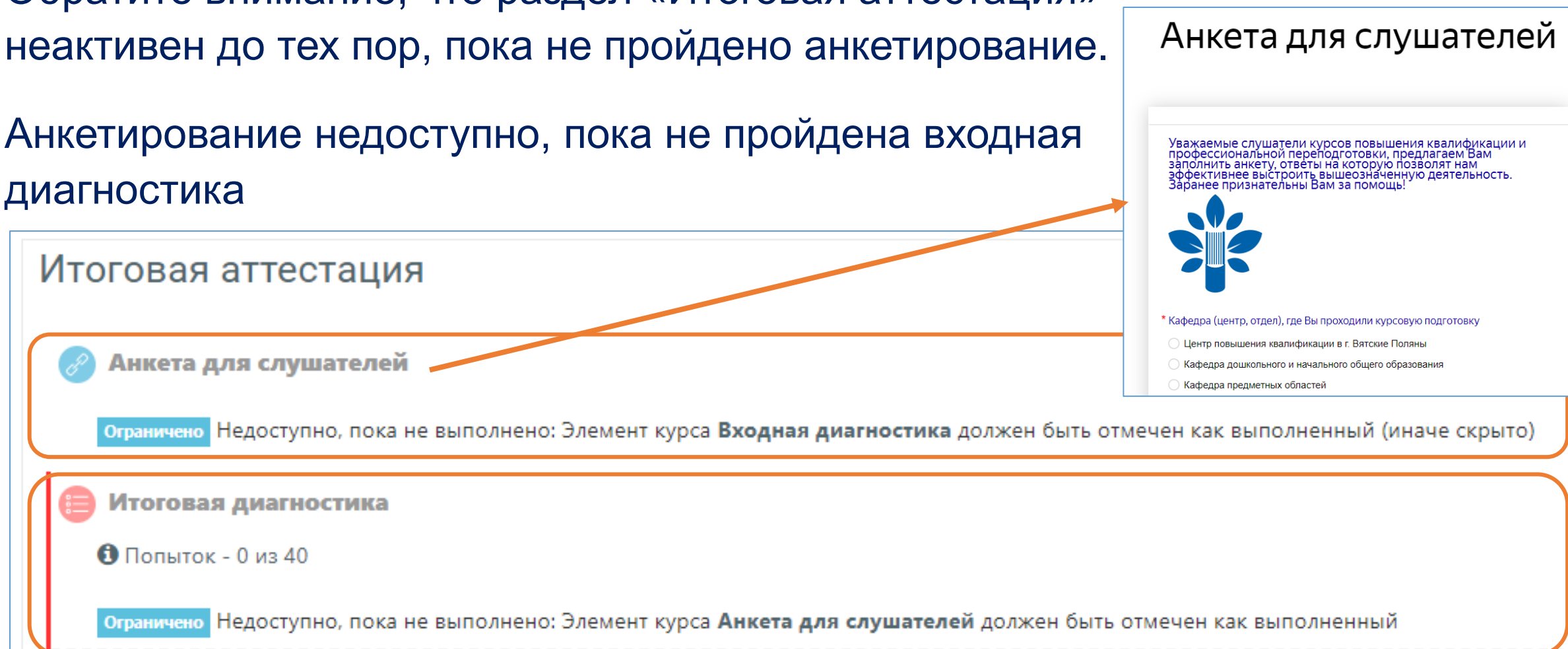